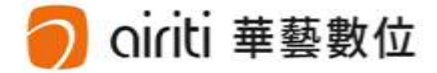

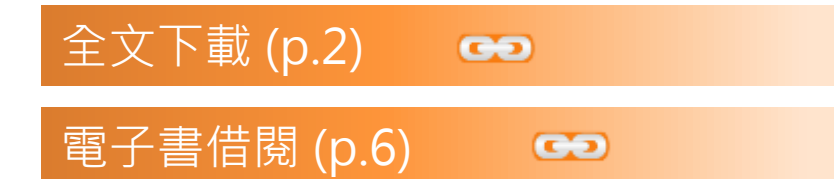

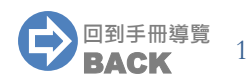

む華藝數位

※下載/購買電子全文前,請先確認您的身分為<mark>機構使用者或個人使用者</mark>:

• 機構使用者:您的機構單位已採購華藝線上圖書館。 於您的機構單位IP範圍內,可免費下載機構單位採購範圍內之文獻全文。

華藝數位股份有限公司,您好! 🔄 加入追蹤 全文下載 登入 | 加入會員 | 購買點數 | 個人化服務 □ | 容服中心 | 使用説明 | 網站地圖 可直接點選「全文下載」, 未登入時,網頁右上方會呈現單位 不須加入購物車,也不須儲值點數 名稱。

- 個人使用者: 您的機構單位未採購華藝線上圖書館, 或您在單位IP範圍之外。
- 須儲值點數扣點下載或付費獲取文獻全文。 42.74.175.221,您好! 登入[加入會員]購買點數[個人化服務][客服中心]使用說明[網站地個 未登入時,網頁右上方會呈現IP位 置。

#### • 全文下載【機構使用者】

於查詢結果簡目列表頁,或單筆詳目頁,點選「全文下載」,即可免費下載。

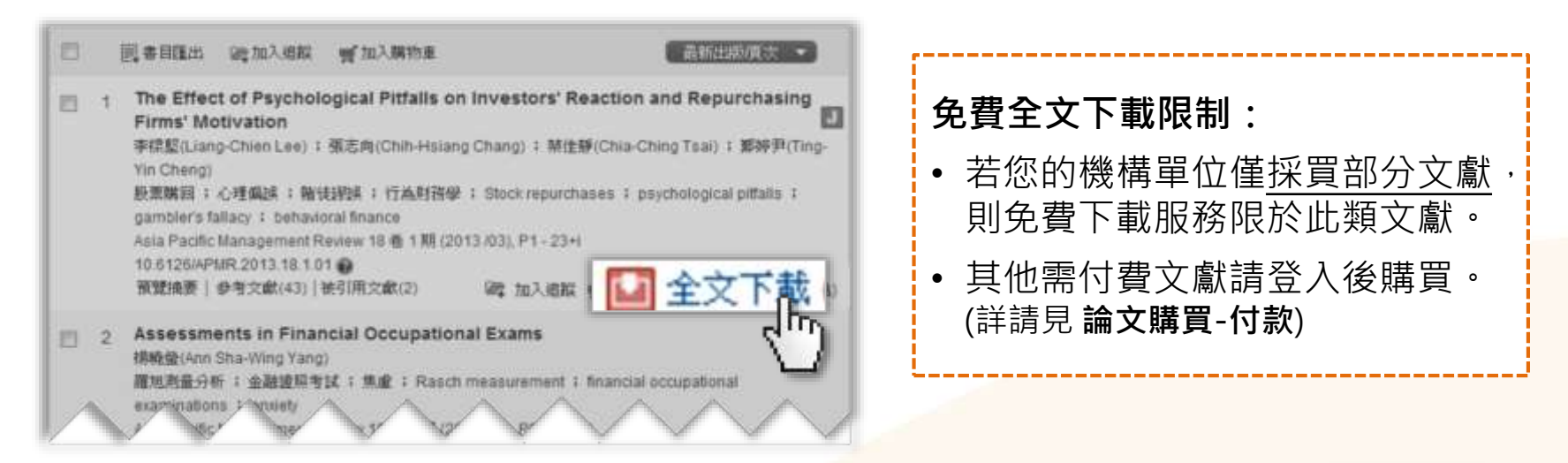

| 來源資料                                                      | 2 2回査詞結果 ▲ ▶ 2 2 2 2 2 2 2 2 2 2 2 2 2 2 2 2 2 2                                                                                                    |
|-----------------------------------------------------------|----------------------------------------------------------------------------------------------------|
| 財務金融學刊<br>23 卷 1 期 (2015 / 03 / 31)<br>P1 - 29<br>社會科學>商學 | Analysis of the Efficient Frontier for Life Settlements in the Presence of Longevity Ris<br>考慮長壽風險下保單貼現商品對效率前緣之影響<br>楊曉文(Sharon S. Yang); 葉酚畇(Yu-Yun Yeh) |
| E211月日へ 24加入版图                                            | 財務金融學刊; 23卷1期(2015/03/31), P1-29                                                                                                    |

#### • 全文下載【個人使用者】

• 費率說明(點數1點 = 新台幣1元):

※費率說明:

- 每篇文章依據頁數或文獻類型, 定價略有不同。
- 您登入會員之後即可看到每篇文章所需點數,請確認後再行付費

※收費費率如有調整時,自調整之日起按新費率計收,且不溯及既往。

- 您可選擇「儲值扣點」或「付費」下載全文:
  - 儲值扣點:購買點數後,於文章頁面點選「全文下載」,系統將自動扣除 儲值點數。※請參考「儲值&購物車>購買點數」章節。
  - 付費:將需要的文章先「加入購物車」,以「信用卡」付款,確認付款後 才能點選「全文下載」。※請參考「儲值&購物車>購買文章」章節。

#### • 文章下載記錄【登入方可使用】

點選個人化服務之「文章下載記錄」,即可檢視所有下載過的文章。

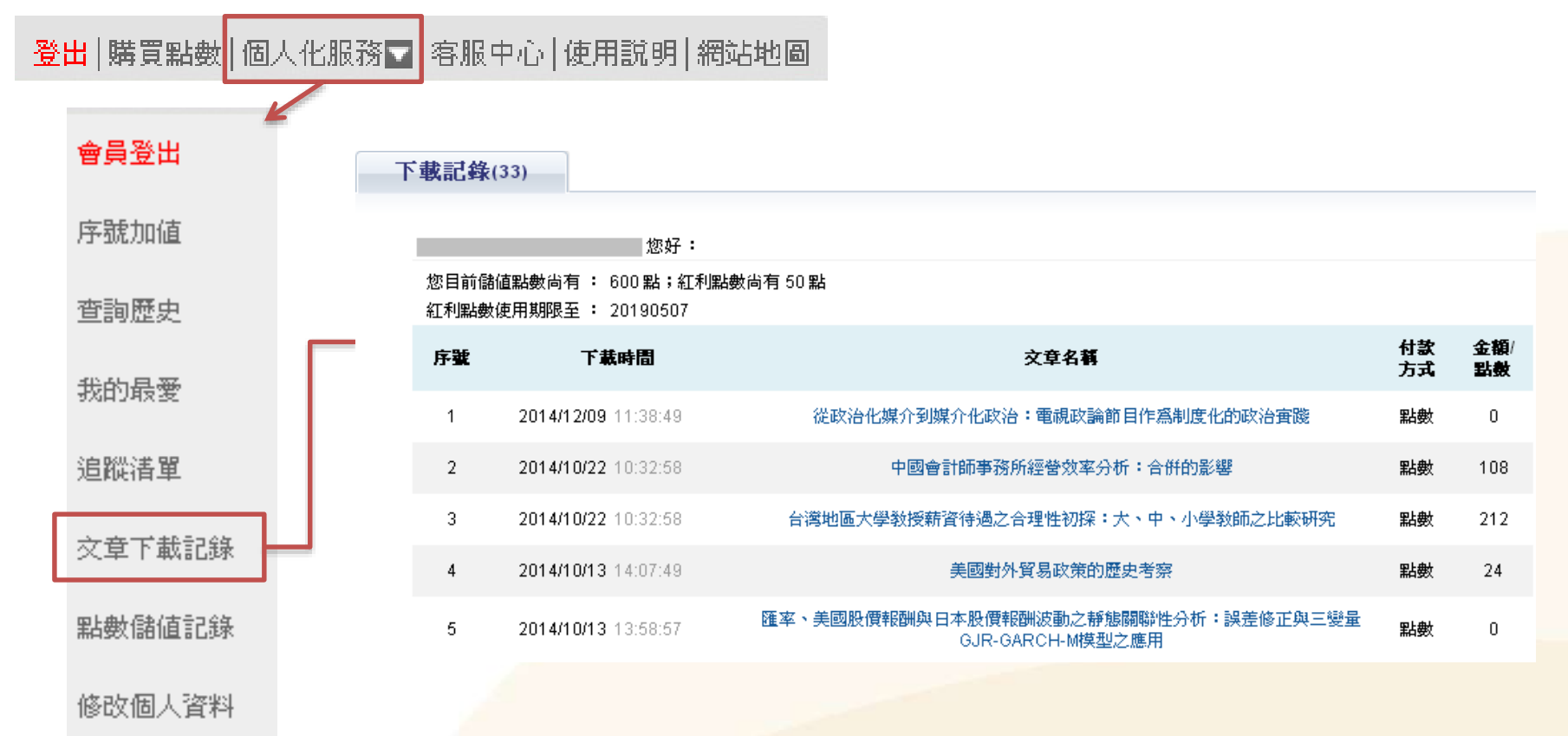

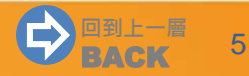

電子書借閱

※電子書借閱服務須於WiRead eBook 華藝電子書(<u>http://www.airitibooks.com</u>)進行。

- SiRead eBook 華藝電子書目前僅提供學校(研究機關)或團體單位使用,需成為華藝的採購/試用客戶才可獲得使用權。
  - 機構單位已採購:

可透過所屬單位申請帳號後,免費借閱單位採購範圍內之電子書。

• 一般個人用戶:

目前已有許多大專院校、縣市立公共圖書館採購,建議您可透過鄰近圖書館申 請帳號即可免費借閱,或向所屬單位(學校、公司、研究機構)推薦採購。

相關問題請參考: <u>http://www.airitibooks.com/Other/Newbie?NewbieType=6</u>

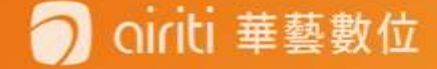

電子書借閱

ointi 華藝數位

• 電子書借閱 [限已採購 Si Read eBook 華藝電子書機構使用者]

1) 註冊 / 登入 💟 iRead eBook 華藝電子書

2) 點選「線上閱讀」或「下載閱讀」

※使用「下載閱讀」功能須下載閱讀軟體: <u>http://www.airitibooks.com/Other/Newbie?NewbieType=2</u>

| 322 #8                                                                                                    | 領導完全攻略:提升領導能力的 99 個技巧   | ▶ 匯出本頁書目  |
|----------------------------------------------------------------------------------------------------|-------------------------|-----------|
| 領導宗全政略                                                                                                    | 作者: 盛安之 (著)             | 💗 本頁加入最愛  |
| 提升領道能力的99個技巧                                                                                                    | 學科分類: 商學 經營學            |           |
| メノマスティー (大学)の (1) (1) (1) (1) (1) (1) (1) (1) (1) (1)                                                                                                    | 書籍分類:管理·領導;廣告·行銷;管理學院   | ₩ 前往灰熊買書  |
|                                                                                                    | 出版社: 菁品文化事業有限公司         |           |
| A A A COLE MATHER<br>MARKAGE AND A COLEMAN AND A COLEMAN AND | 出版地:台灣                  | 分字: 🚹 📔 🕒 |
| おお人 用人物人 水田 の 一方 の 一方 の 一方 の 一方 の 一方 の 一方 の 一方 の 一                                                                                                    | 出版日期:2010               | 日韻 { 0    |
|                                                                                                    | 語文:繁體中文                 | 8+1 0     |
| KOPY                                                                                                    | ISBN/識別號: 9789866404825 |           |
|                                                                                                    |                         | Help! 小幫手 |
|                                                                                                    | 支援: 💷 🜔 😂               |           |
| $ \land \land \land \land \land$                                                                                                    | THREE OT                | ▶ 本頁問題回報  |
| яяяя                                                                                                    |                         |           |
| 0 人評分過此書                                                                                                    | 線上閱讀 下載閱讀               |           |
|                                                                                                    |                         |           |
|                                                                                                    | N.                      | -         |

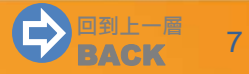

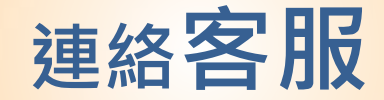

#### 若您有其他建議或疑問, 歡迎使用華藝線上圖書館「客服中心」或下列資訊與我們連繫。

台灣客服 服務時間:平日週一至週五;AM9:00-PM6:00 客服專線: 0800-000-747 客服傳真:+886-2-2926-6016 客服信箱:lib@airiti.com

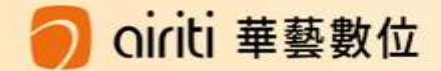

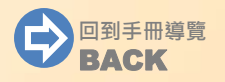